## MANUAL BÁSICO - CADASTRO DE REPRESENTAÇÃO TEGG

| Otegg                                     |  |
|-------------------------------------------|--|
|                                           |  |
| E-mail informe o seu principal email aqui |  |
| Login invente um apelido único aqui       |  |
| <sup>Senha</sup> crie uma senha           |  |
| Repetir Senha repita a senha              |  |
| CADASTRAR                                 |  |
| Já Possui uma Conta ? <b>Login</b>        |  |

O apelido precisa ser único... é como se fosse um álias de login. Este servirá para complementar o seu link de indicação após a sua ativação.

Após feito o cadastro você receberá um e-mail da Tegg de boas-vindas. Já na parte de login (<u>https://teggtelecom.com/login</u>) entre com as informações para ter acesso ao escritório virtual (EV).

| Escritório Virtual                           |
|----------------------------------------------|
| seu usuário de login                         |
| sua senha                                    |
| Esqueceu sua senha?                          |
| Entrar                                       |
| Novo aqui? Fale com um representante<br>Tegg |
|                                              |

| = Dashboard |                      | SEU NOME VAI MOSTRAR AQUI |
|-------------|----------------------|---------------------------|
|             |                      | <b>U</b>                  |
| Plano Atual |                      |                           |
| Linha: 555  | Data de Expiração: ( | Plano Atual: Gold 21GB    |
|             |                      |                           |

Siga conforme mostra na imagem acima, clique na engrenagem e depois (meus dados).

| ← Meus Dados                                         |                                           |
|------------------------------------------------------|-------------------------------------------|
| SEU NOME AQUI<br>seu email aqui<br>seu telefone aqui | 1                                         |
| Cep<br>cidade - UF                                   | Endereço Principal<br>Endereço Secundário |
| 💄 Informações pessoais                               | >                                         |
| 🏛 Dados Bancários                                    | >                                         |

Irá aparecer a tela muito parecida com esta na imagem acima. Siga conforme a ordem abaixo:

- 1 Atualizar endereço principal
- 2 Atualizar informações pessoais (senha não precisa atualizar caso não queira)
- 3 Atualizar dados bancários (pix e dados de conta) para recebimento pela empresa

Depois volte no sistema e vá em Loja => Comprar

Escolha o Kit de R\$297 (também tem o kit com o blinde, mas não é obrigatório).

Preencha as informações (quantidade kit - COLOCAR 1)

Escolher <u>uso próprio</u>, pagamento cartão ou pix, escolher <u>endereço principal</u> para entrega e FINALIZAR.

Pronto: E em alguns segundos deverá mostrar o **<u>QRCode na tela ou dados para pagamento</u>** <u>por cartão</u>.

Em caso de dúvidas solicite ajuda com a pessoa que lhe convidou.